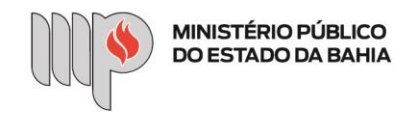

## ESTÁGIO - CONTRATAÇÃO DE ESTAGIÁRIO

## PASSO A PASSO

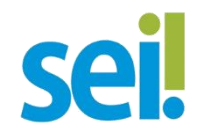

a) Criando o processo (Passos 1 ao 3)

Passo 1: Após acessar o SEI, na tela inicial, clicar em "Iniciar Processo".

| Para saber+ Menu Pesquisa         | CE        | AF - DA - ESTÁGIOS | ✓ Ⅲ N 2 / 정       |
|-----------------------------------|-----------|--------------------|-------------------|
| sos atribuídos a mim              | adores    |                    |                   |
| sos atribuídos a mim Ver por marc | adores    |                    |                   |
| sos atribuídos a mim Ver por marc | adores    |                    |                   |
| sos atribuídos a mim Ver por marc | adores    |                    |                   |
| sos atribuídos a mim Ver por marc | adores    |                    |                   |
| sos atribuídos a mim Ver por marc | adores    |                    |                   |
|                                   |           |                    |                   |
|                                   |           |                    |                   |
|                                   |           |                    |                   |
|                                   |           |                    |                   |
| Recebidos                         | <b>V</b>  | Gerados            |                   |
|                                   |           |                    |                   |
|                                   |           |                    |                   |
|                                   |           |                    |                   |
|                                   |           |                    |                   |
|                                   | Recebidos | Recebidos          | Recebidos Gerados |

Passo 2: Selecionar o tipo de processo "Estágio – Contratação de Estagiário(a)".

**Dica 1:** Ao clicar no ícone "Exibir todos os tipos" (<sup>(Q)</sup>) aparecerão todos os processos disponíveis no sistema.

Dica 2: Digitar "Estágio" no campo acima dos processos mostrará apenas os processos referentes a estágio.

| sei.                                                                                                    | Para saber+      | Menu Pesquisa                                                                                                    | CEAF - DA - ESTÁGIOS | × ☷ N 🖇 🖋 ଐ |
|----------------------------------------------------------------------------------------------------|------------------|----------------------------------------------------------------------------------------------------|----------------------|-------------|
| Controle de Processos<br>Iniciar Processo<br>Retorno Programado<br>Pesquisa<br>Textos Padrão<br>Modelos Favoritos<br>Blocos de Assinatura<br>Blocos de Assinatura<br>Blocos de Reunião<br>Blocos Internos<br>Processos Sobrestados<br>Acompanhamento<br>Especial<br>Marcadores<br>Estatísticas<br>Grupos<br>Cosese as Iojas App Store ou<br>Social Play e Instale o<br>pilicativo do SEII no seu celular. | Iniciar Processo | Escolha o Tipo do Processo:<br>estágio<br>Estágio - Abertura de Processo Seletivo<br>Estágio - Contratação de Estagiário(a)<br>Estágio - Solicitação de Nova Vaga de<br>Estágio |                      |             |

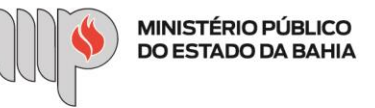

Passo 3: Preencher o campo "Especificação" com o nome do estagiário(a) e o campo "Interessados" com o nome da chefia da unidade solicitante. Não é necessário preencher os demais campos. Clicar em "Salvar".

| sei.                                                            | Para saber+ Menu Pesquisa CEAF - DA - ESTÁGIOS               | ✓ III N 2 / 21 |
|-----------------------------------------------------------------|--------------------------------------------------------------|----------------|
| Controle de Processos<br>Iniciar Processo<br>Retorno Programado | Iniciar Processo                                             | Salvar Voltar  |
| Pesquisa                                                        | Tipo do Processo:                                            |                |
| Textos Padrão                                                   | Estágio - Contratação de Estagiário(a)                       | ~              |
| Modelos Favoritos                                               | Especificação:                                               |                |
| Blocos de Assinatura                                            | Nome do estagiário(a)                                        |                |
| Blocos de Reunião                                               |                                                              |                |
| Blocos Internos                                                 | Classificação por Ass <u>u</u> ntos:                         |                |
| Processos Sobrestados                                           |                                                              |                |
| Acompanhamento<br>Especial                                      | 93.01.13 - Estagiários<br>93.02.62 - Concurso de Estagiários |                |
| Marcadores                                                      |                                                              | -              |
| Estatísticas                                                    | Interessados:                                                |                |
| Grupos 🕨                                                        | Nome da chefia da unidade solicitante                        |                |
| Acesse as lojas App Store ou<br>Google Play e instale o         |                                                              |                |

b) Incluindo o formulário de solicitação no processo (Passos 4 ao 7)

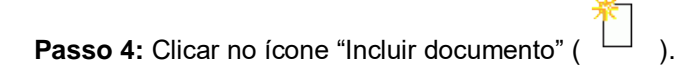

| sei.                                                                         | Para saber+ Menu Pesquisa                          | CEAF - DA - ESTÁGIOS | × 🎫 🛚 🎗 🧨 🍕 |
|------------------------------------------------------------------------------|----------------------------------------------------|----------------------|-------------|
| <ul> <li>19.09.02382.0010162/2021-40</li> <li>Consultar Andamento</li> </ul> | Processo aberto somente na unidade CEAF - DA - EST | Agios.               | I           |

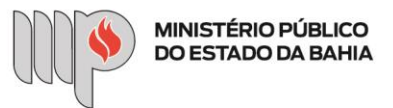

**Passo 5:** Escolher o tipo de documento "Estágio – Contratação de Estagiário(a) (Formulário)". Aqui você também pode usar a <u>Dica 1</u> e <u>Dica 2</u>. (Passo 2)

| seil                                                | Para saber+ Menu Pesquisa                                                                                                    | CEAF - DA - ESTÁGIOS                                                                       | ✓ III N 2 / 21 |
|-----------------------------------------------------|----------------------------------------------------------------------------------------------------|--------------------------------------------------------------------------------------------|----------------|
| 19.09.02382.0010162/2021-40     Consultar Andamento | Gerar Documento<br>Escolha o Tipo do Do<br>estágio<br>Estágio - Abertura de Pr<br>Estágio - Contratação d<br>Estágio - Solicitação de<br>Estágio (Formulário) | ocumento:<br>rocesso Seletivo (Formulário)<br>e Estagiário(a) (Formulário)<br>Nova Vaga de |                |

**Passo 6:** Preencher os campos solicitados na tela. Os campos em negrito são de preenchimento obrigatório. Clicar em "Confirmar Dados".

| ei                            | Para saber+ Menu Pesquisa                                                                                                    | CEAF - DA - ESTÁG    | IOS 🗸 📰 🛚 🧎 🧨 🍕        |
|-------------------------------|----------------------------------------------------------------------------------------------------|----------------------|------------------------|
| 19.09.02382.0010162/2021-40 🍕 | Gerar Formulário                                                                                                    |                      | ^                      |
| Consultar Andamento           |                                                                                                    |                      | Confirmar Dados Voltar |
|                               | Estágio - Contrata                                                                                                    | ção de Estagiário(a) |                        |
|                               | CONTRATAÇÃO DE ESTAGIÁRIO(A):                                                                                                    |                      |                        |
|                               | Identifique o tipo da solicitação:<br>O Vaga nova (previamente autorizada)<br>O Substituição em virtude de desligamento do estagiário(a) |                      |                        |
|                               | Nome do estagiário selecionado:                                                                                                    |                      |                        |
|                               |                                                                                                    |                      |                        |
|                               | CPF:                                                                                                    |                      |                        |
|                               | RG:                                                                                                    |                      |                        |

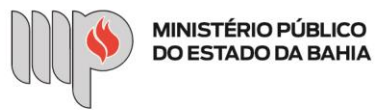

Passo 7: Após o preenchimento e confirmação dos dados, o formulário deverá ser assinado.

Clique em ( 🖍 ), para assinatura do documento. Digite os dados de autenticação para finalizar o processo.

| MINISTÉRIO PÚBLICO DO ESTADO DA BAHIA                            |                                                                          |                            |              |
|------------------------------------------------------------------|--------------------------------------------------------------------------|----------------------------|--------------|
| sei                                                              | Para saber+ Menu Pesquisa                                                | CEAF - DA - ESTÁGIOS       | ✓ Ⅲ N \$ / ૨ |
| ☐ 19.09.02382.0010162/2021-40 (<br>Estágio - Contratação de Esta | k 💿 🖻 🌮 🔽 🔣 🕼                                                            | 2 🤡 🗟 🔊                    |              |
| Consultar Andamento                                              | Estágio - Contratação                                                    | de Estagiário(a) - 0149003 |              |
|                                                                  | CONTRATAÇÃO DE ESTAGIÁRIO(A)                                             |                            |              |
|                                                                  | Identifique o tipo da solicitação:<br>Vaga nova (previamente autorizada) |                            |              |
|                                                                  | Nome do estagiário selecionado:<br>Maria                                 |                            |              |
|                                                                  | Data de nascimento:                                                      |                            |              |
|                                                                  | CPF:                                                                     |                            |              |
|                                                                  | RG:                                                                      |                            |              |
|                                                                  |                                                                          |                            |              |

| Estágio - Contratação de Es |                                                                                      |  |
|-----------------------------|--------------------------------------------------------------------------------------|--|
|                             | seisistemas.mpba.mp.br/sei/controlador.php/acao=documento_assinar&acao_origem=arvore |  |
| Consultar Andamento         | Assinatura de Documento                                                              |  |
|                             | Assinar                                                                              |  |
|                             | Órgão do Assinante:                                                                  |  |
|                             | MPBA V                                                                               |  |
|                             | Assinant <u>e</u> :                                                                  |  |
|                             | Cargo / Funcão:                                                                      |  |
|                             |                                                                                      |  |
|                             | Senha Ou Certificado Digital                                                         |  |
|                             |                                                                                      |  |
|                             |                                                                                      |  |
|                             |                                                                                      |  |
|                             |                                                                                      |  |
|                             | fsdfasdf                                                                             |  |

Após, conferir a assinatura no final do documento.

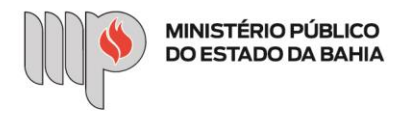

c) Incluindo documento externo do tipo CURRÍCULO (Passos 8 ao 14)

Passo 8: Clicar no número do processo.

| MINISTÉRIO PÚBLICO DO ESTADO DA BAHIA                                                                                                    | Para saber+ Menu Pesquisa                                                                                                    | CEAF - DA - ESTÁGIOS | ✓ Ⅲ N R / 에                           |
|----------------------------------------------------------------------------------------------------|----------------------------------------------------------------------------------------------------|----------------------|---------------------------------------|
| ■       19.09.02382.0010162/2021-40         □       □         □       Estágio - Contratação de Esta          P         Consultar Andamento | Image: Second system       Image: Second system       Image: Second system <td< td=""><td>ngios.</td><td>1 🧉 <section-header></section-header></td></td<> | ngios.               | 1 🧉 <section-header></section-header> |

Passo 9: Clicar no ícone "Incluir documento" (

| MINISTÉRIO PÚBLICO DO ESTADO DA BAHIA                         |                                                      |                       |             |
|---------------------------------------------------------------|------------------------------------------------------|-----------------------|-------------|
| sei!                                                          | Para saber+ Menu Pesquisa                            | CEAF - DA - ESTÁGIOS  | 🗙 📰 🛛 💲 🧨 해 |
| <ul> <li>☐ 19.09.02382.0010162/2021-40 (</li> <li>└</li></ul> | Processo aberto somente na unidade CEAF - DA - ESTÁG | <b>* 💿 🔿 🔊 🗓 🗞 </b> I | 1 🧉         |

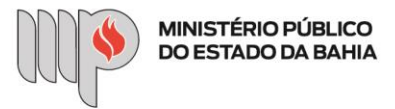

**Passo 10:** Escolher o tipo de documento "Externo". Aqui você também pode usar a <u>Dica 1</u> e a <u>Dica 2</u> (**Passo 2**) (na Dica 2, em vez de "Estágio" digite "Externo").

| MINISTÉRIO PÚBLICO DO ESTADO DA BAHIA                                                  | Para saber≁ Menu Pesquisa                                                                              | CEAF - DA - ESTÁGIOS | × ≣ N ≵ ∦ ચ |
|----------------------------------------------------------------------------------------|----------------------------------------------------------------------------------------------------|----------------------|-------------|
| 19.09.02382.0010162/2021-40      Estágio - Contratação de Esta     Consultar Andamento | Gerar Documento<br>Escolha o Tipo do Do<br>Extern<br>Solicitação – Sinalização<br>Externa (Formulario) | ocumento: O          |             |

**Passo 11:** Nesta tela, você deverá selecionar o **'Tipo de documento'** que será incluído (Anexo), preencher apenas os campos **'Data do Documento**', **'Formato'** (nato-digital ou digitalizado) e, no caso de documento digitalizado, **'Tipo de Conferência**' (que deverá ser feita **sempre** com o documento original em mãos).

| ei.                                                                                                    | Para saber+ Menu Pesquisa                                                               | CEAF - DA - ESTÁGIOS 💙 🧮 🕅 🎗 🥓 🗐 |
|----------------------------------------------------------------------------------------------------|-----------------------------------------------------------------------------------------|----------------------------------|
| <ul> <li>☐ 19.09.02382.0010162/2021_40</li> <li>☐ Estágio - Contratação de Esta</li> <li>P Consultar Andamento</li> </ul> | Registrar Documento Externo Tipo do Documento: Anexo Número / Nome na Árvore: Formato ⑦ | Confirmar Dados Voltar           |
|                                                                                                    | Nato-digital     Digitalizado nesta Unidade  Remetente: Interessados:                   |                                  |
|                                                                                                    |                                                                                         |                                  |

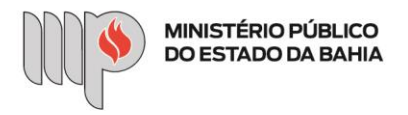

Passo 12: Preenchidos os campos, descer até o final da página e clicar em "Escolher arquivo".

| Consultar Andamento |                                                       |            |            |                 | *              | ₽×<br>†₹ |
|---------------------|-------------------------------------------------------|------------|------------|-----------------|----------------|----------|
|                     | Observações desta unidade:                            |            |            |                 | -              |          |
|                     |                                                       |            |            |                 | /              |          |
|                     | Nível de Acesso                                       |            |            |                 |                | 1        |
|                     | Sigiloso                                              | ⊖ Restrito |            | O Público       |                |          |
|                     | Anexar Arquivo:<br>Escolher arquivo Nenhum arquivo se | elecionado |            |                 |                |          |
|                     | Nomo                                                  | Data       | Tamanho    | Lista de Anexos | (0 registros): |          |
|                     | Nome                                                  | Data       | iamanno 0: | suario Unidade  | Ações          |          |

Passo 13: Localizar o arquivo no seu computador e clicar em "Abrir".

| Organizar 🔻 Nova pasta                                                                                                    |                                                                                                    | 0                                                                                                   | -              |
|----------------------------------------------------------------------------------------------------|----------------------------------------------------------------------------------------------------|----------------------------------------------------------------------------------------------------|----------------|
| Documentos * ^      Mocumentos * ^      Ministria Comunicados U     Formulários de Está *      Vagas de Está *      A FluxoContratacao, de_Está     A SEIMPBA - Estágio - Contra     A FluxoContratacao, de_Está     Xideos      Vídeos     Vídeos     Área de Trabalho     OneDrive     Fernanda     Y < | tação de estagiário (passo a passo).docx<br>agiario_a_,pdf<br>atação de Estagiário(a) - SGA - AAGI.pdf<br>estágio - Raul Leal de Araújo.pdf<br>estágio - Luiz Fernando Porfírio de Sousa Santana.pdf<br>a) Porfírio de Sousa Santana (1).pdf<br>estágio - Maiara Silva de Sousa (1).pdf<br>estágio - Jonilton dos Santos Andrade (1).pdf | A T<br>A 1/<br>A 7<br>A 7<br>A 7<br>A 7<br>B 0<br>A 7<br>B 0<br>A 7<br>C Público<br>A 1/<br>Público |                |
| Nome                                                                                                    | Todos os arquivos (*.*)     Abrir Cancela                                                                                                    | Lista de Anexos                                                                                     | (0 registros): |

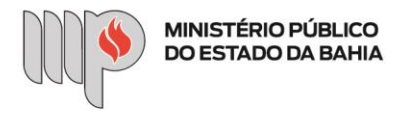

Passo 14: Documento adicionado, clicar no ícone "Confirmar Dados".

| 🖃 Estágio - Contratação de Esta |                                                          |                     |           |               |               | *             |                    |
|---------------------------------|----------------------------------------------------------|---------------------|-----------|---------------|---------------|---------------|--------------------|
| Consultar Andamento             |                                                          |                     |           |               |               | -             |                    |
|                                 | Observações desta unidade:                               |                     |           |               |               |               |                    |
|                                 |                                                          |                     |           |               |               |               |                    |
|                                 |                                                          |                     |           |               |               | /i            |                    |
|                                 | Nível de Acesso                                          |                     |           |               |               |               | 1                  |
|                                 | Sigiloso                                                 | ⊖ Resti             | rito      | OP            | úblico        |               |                    |
|                                 | A A                                                      |                     |           |               |               |               | J                  |
|                                 | Anexar Arquivo:<br>Escolher arquivo Currículo - Raul.pdf |                     |           |               |               |               |                    |
|                                 |                                                          |                     |           | Lis           | sta de Anexos | (1 registro): |                    |
|                                 | Nome                                                     | Data                | Tamanho   | Usuário       | Unidade       | Ações         |                    |
|                                 | Currículo - Raul.pdf                                     | 29/06/2021 09:58:51 | 484.54 Kb | fernanda.melo | ESTÁGIOS      | ×             |                    |
|                                 |                                                          |                     |           |               |               |               |                    |
|                                 |                                                          |                     |           |               | [             | Confirmar Dad | los <u>V</u> oltar |

d) Enviando o processo (Passo 15)

**Passo 15:** Clicar no ícone "Enviar Processo" ( ) e no campo "Unidades", digitar "CEAF - CA - GEST DE ESTÁGIOS". Não é necessário preencher os demais campos. Clicar em "Enviar".

| 19.09.02382.0010162/2021-40   | Enviar Processo                                                      |  |  |  |
|-------------------------------|----------------------------------------------------------------------|--|--|--|
| Estágio - Contratação de Esta | Enviar                                                               |  |  |  |
| Consultar Andamento           | 19.09.02382.0010162/2021-40 - Estágio - Contratação de Estagiário(a) |  |  |  |
|                               |                                                                      |  |  |  |
|                               |                                                                      |  |  |  |
|                               | Manter processo aberto na unidade atual                              |  |  |  |
|                               | Remover anotação                                                     |  |  |  |
|                               | Enviar e-mail de notificação                                         |  |  |  |
|                               | Retorno Programado                                                   |  |  |  |
|                               | O Data certa                                                         |  |  |  |
|                               | ○ Prazo em dias                                                      |  |  |  |

Pronto! A solicitação de contratação de estagiário (a) foi encaminhada à Unidade de Gestão de Estágios. Aguarde manifestação.